株式会社エスミ:ソフトウエアテクニック集

# 回答者抽出条件使用時の注意点(MA項目の場合)

## 質問

MA項目質問の抽出条件の設定方法質問です。

下記のようなアンケート質問について「マイカーで旅行」のみ回答している人を抽出したい。 通常の設定では、他を選択していても「マイカーで旅行」を選択していれば対象となってしまう。

#### アンケートの設問例

| 問2. ご自分で国内旅行されるときの形式で多いものに〇をつけて下さい。(いくつでも) |             |             |  |  |  |  |
|--------------------------------------------|-------------|-------------|--|--|--|--|
| 1. マイカーで旅行                                 | 2. 電車で旅行    | 3. パッケージツアー |  |  |  |  |
| 4. バイクで旅行                                  | 5. レンタカーで旅行 | 6. 飛行機で旅行   |  |  |  |  |
| 7 船で旅行                                     |             |             |  |  |  |  |

### 回答

「回答者抽出の条件」で「ブランク/1」という機能を使用することで解決します。 【図1】回答者抽出の条件指定で設定します。

| 回答君 | 音抽出の条      | 件指定              |       |     |     |          |                      |               |
|-----|------------|------------------|-------|-----|-----|----------|----------------------|---------------|
|     | 条件No.<br>1 | 条件名<br>マイカーのみで旅行 |       |     |     |          | 条件名生成                | 設定登録<br>キャンセル |
| 削肉  | 余 項目       |                  |       | 記号  | 比較値 | OR/AND   | ブラ <u>ンウ/1</u> カテゴリー |               |
|     | 1 ( 2)[    | MA][ 7]Q2 旅行の形   | 式 2 💌 |     | 1 ④ | •        | 1 6 マイカーで            | 旅行 🔽 🕄        |
|     | 2          |                  | -     | 5 - |     | •        |                      | •             |
|     | 3          |                  | -     | -   |     | <b>_</b> |                      |               |
|     | 4          |                  | -     | -   |     | <b>_</b> |                      |               |
|     | 5          |                  | •     | -   |     | -        |                      | •             |
|     | 6          |                  | -     | -   |     | <b>_</b> |                      |               |
|     | 7          |                  | -     | -   |     | -        |                      | •             |
|     | 8          |                  | •     | -   |     | -        |                      |               |
|     | 9          |                  | •     | -   |     | •        |                      | •             |
|     | 10         |                  | -     | •   |     | -        |                      | •             |

### 1. 設定方法

抽出条件:「マイカーで旅行」のみ回答している人

- (1) 「太閤V5【集計編】」タブ→「集計」→「集計条件の設定」→「回答者抽出の条件」を選択します。
- (2) 回答者抽出条件の条件指定画面より「追加登録」ボタンを押します。上記ダイアログが表示されます。
- (3) 図1の画面上において、①条件名に「マイカーのみでの旅行」と入力します。
- (4) ②項目を「旅行の形式」を選択します。
- (5) ③**カテゴリー**を「マイカーで旅行」を選択します。④**比較値**に「1」が自動設定されます。 (「マイカーで旅行」の場合はカテゴリーの1番のため)
- (6) ⑤記号は「=」を選択します。
- (7) **⑥ブランク/1** に「1」を設定します。(★1)
- (8) ⑦「設定登録」ボタンを押して登録します。(「回答者抽出の条件指定」画面に戻ります)
- (9) 回答者抽出条件の条件指定画面に戻ります。「処理終了」ボタンを押します。これで設定は終了です。

★1:「ブランク/1」には「1」が指定されている場合、この条件のみを答えた回答者を抽出します。

株式会社エスミ:ソフトウエアテクニック集

#### 2. 指定した条件の確認

この抽出条件でどのように抽出されるか、下表にまとめました。

次の表では、〇印が抽出者となります。

| 回答者 | 「旅行の形式」につ | 「ブランク/1」欄に | 「ブランク/1」欄が未 |
|-----|-----------|------------|-------------|
| No  | いての回答(MA) | 1を設定した場合   | 設定(ブランク)の場合 |
| 1   | 1,3       | ×          | $\bigcirc$  |
| 2   | 1         | 0          | $\bigcirc$  |
| 3   | 2,4,5     | ×          | ×           |
| 4   | 1,2,5,6   | ×          | $\bigcirc$  |
| 5   | 4         | ×          | ×           |

#### 「ブランク/1」欄に「1」をセットして抽出した場合

回答者抽出の条件を設定すると、目的の「1.マイカーで旅行」のみ答えた回答者が抽出できます。 回答者抽出条件で作成した条件が、実際にどの回答者に該当するかを調べるには、「太閤V5【集計編】」タ ブより、「データチェック」→「7.回答者抽出条件の該当チェック」機能を使用します。

#### 【図2】回答者抽出条件の該当チェックでの確認例

| A C I         | ) E      | F       | G   | Н | I                          | J        | K        | L          | М        | N  |
|---------------|----------|---------|-----|---|----------------------------|----------|----------|------------|----------|----|
| 1 条件No. 条件名   |          |         |     |   |                            |          |          |            |          |    |
| 2 1 マイカーのみで   | 旅行       |         |     |   |                            |          |          |            |          |    |
| 3 抽出件数:1件     |          |         |     |   |                            |          |          |            |          |    |
| 4 回答者No. 確認終了 | 回答者抽出条件  | の該当チニ   | ェック |   |                            |          |          |            |          | -× |
| 5 2           |          |         |     |   |                            |          |          |            |          |    |
| 6             | 冬件No·冬件  | 名       |     |   | テータチ                       | ェックの再実   | 行        |            |          |    |
| 7             |          |         |     |   | エニーデー カエーックカメニーキ 項日 チェック開始 |          |          |            |          | 抛  |
| 8             | 08175-07 | 5 C/MIT |     |   |                            | -) -9719 | 08110124 | 10         | 1 200 17 |    |
| 9             | 登録条件数:   |         |     |   |                            |          |          | ~          |          |    |
| 10            | 同答共避归    |         |     |   |                            |          |          |            |          |    |
| 11            |          |         |     |   |                            |          |          |            |          |    |
| 12            | ⑧ 該当を出力  |         |     |   |                            |          |          |            |          |    |
| 13            | ◎ 非該当を出力 |         |     |   |                            |          |          |            |          |    |
| 14            |          |         |     |   |                            |          |          | -          |          |    |
| 10            |          |         |     |   |                            |          |          |            |          |    |
| 10            |          |         |     |   |                            | チェック内容   | 字の呼び出し   | ,          |          |    |
| 10            |          |         |     |   | 前                          | 可チェック指導  | 定内应で面    | 主行         |          |    |
| 18            |          |         |     |   | E HUL                      |          |          | <b>Z</b> 1 |          |    |
| 19            |          |         |     |   |                            |          |          |            |          |    |
| 20            |          |         |     |   |                            |          |          |            |          |    |

#### 3. 作成した抽出条件を集計で使用する方法

#### (1)単純集計で使用する場合

- A) 「太閤V5【集計編】」タブ→「集計」→「単純集計」を選択します。
- B) 「単純集計の指定」画面より「計算方法指定」ボタンを押します。
- C) 表示ダイアログより「回答者抽出条件(全体指定)」の「なし」のチェックを外します。
- D) 「条件No.・条件名」一覧よりマイカーのみで旅行を選択して「設定登録」ボタンを押します。
- E) 単純集計時に「マイカーで旅行」を選択した人のみの単純集計結果が表示されます。

#### (2)クロス集計で使用する場合

- A) 「太閤V5【集計編】」タブ→「集計」→「クロス集計」を選択します。
- B) 大分類に「マイカーで旅行」条件を画面右上の項目一覧より選択します。
- C) 「表側項目(Y)」「表頭項目(X)」に指定して「クロス集計開始」ボタンを押します。
- D) クロス集計時に「マイカーで旅行」を選択した人のみのクロス集計結果が表示されます。

#### 4. 作成した抽出条件をクロス集計で使う場合

回答者抽出の条件指定で作成した抽出条件は、「単純集計」「クロス集計」で使用することができますが、 抽出条件の使用には制約があります。それは、「抽出条件」のため、データの実体ないからです。 「太閤V5【集計編】」タブより、「データ加工」→「条件式→SA」を使用します。

このデータ加工で、「はい」「いいえ」形式の2カテゴリーのSAに変換することもできます。